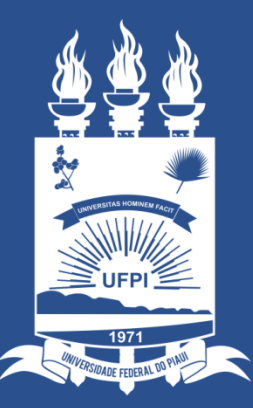

#### UNIVERSIDADE FEDERAL DO PIAUÍ

SUPERINTENDÊNCIA DE TECNOLOGIA DA INFORMAÇÃO

 Os gestores são responsáveis pela carga patrimonial dos bens de sua Unidade, razão pela qual toda e qualquer mudança de localidade do bem deve ser oficializada no sistema SIPAC.

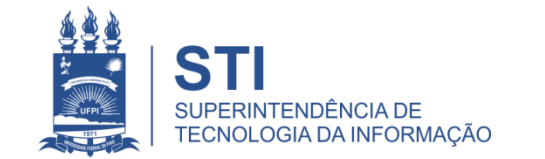

- Em atendimento a Resolução nº 48/94 que dispõe sobre o Termo de responsabilidade, carga patrimonial e documentos pertinentes, a Divisão de Patrimônio/PRAD solicita que a movimentação de bens patrimoniais seja efetuada dentro do sistema SIPAC pelos Gestores que possuem a ferramenta e a permissão para utilizá-las.
- Gestores responsáveis pela movimentação patrimonial: Próreitores, Superintendentes, Diretores, Coordenadores, Chefes.

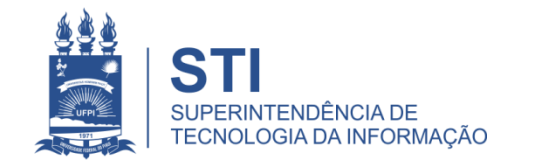

## Movimentação de Bens via SIPAC - INTRODUÇÃO

• A ideia é implantar igualmente como já ocorre com a movimentação de processo via SIPAC.

 Neste manual ilustraremos o passo a passo para dar SAÍDA e RECEBIMENTO de Bens Patrimoniais no setor/unidade.

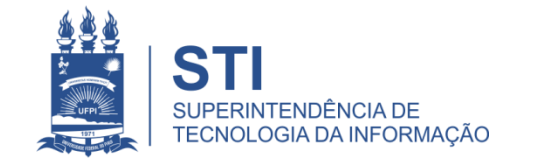

#### Movimentação de Bens via SIPAC

 Iremos exemplificar a saída de um bem (monitor) da Superintendência de Tecnologia da Informação para a Coordenação de Infraestrutura.

STI 
 COORDENAÇÃO DE INFRAESTRUTURA/STI

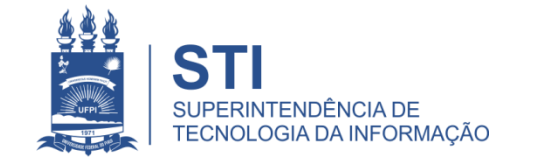

# SAÍDA de Bens via SIPAC

• Ao entrar via SIPAC, acessar o "Portal Administrativo"

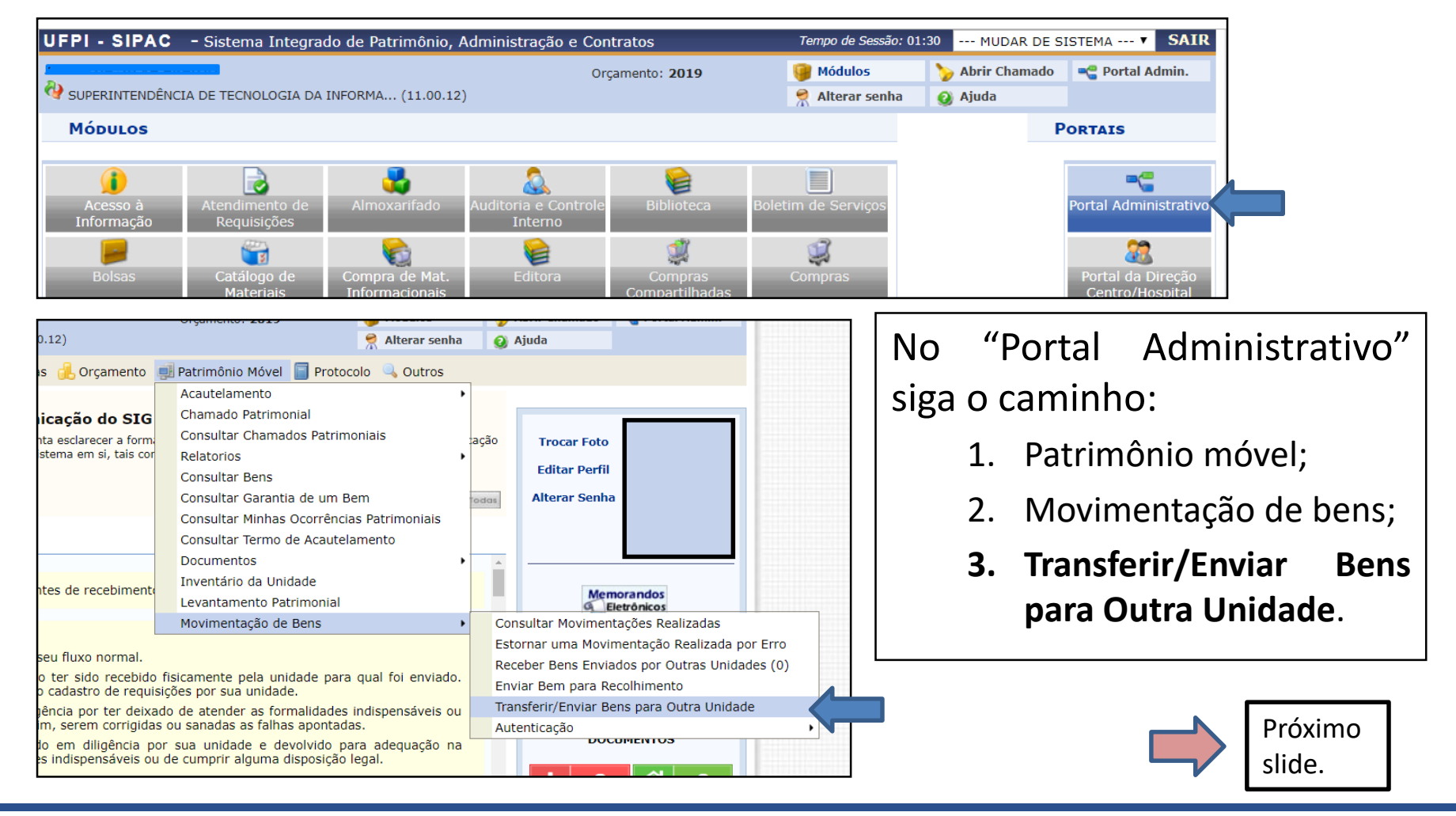

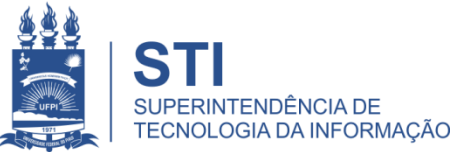

# SAÍDA de Bens via SIPAC (exemplo)

1. Exemplo: Saída de um monitor da STI para a COORDENAÇÃO DE INFRAESTRUTURA/STI;

| Dados Gerais para a Movimentação de Bens                                           |                |                                          |
|------------------------------------------------------------------------------------|----------------|------------------------------------------|
| Dados da Origem                                                                    |                | O 2º campo será a sua unidade de         |
| Unidade de Origem: SUPERINTENDÊNCIA DE TECNOLOGIA DA INFORMAÇÃO (1                 | 11.00.12) 🔻 🔍  | doctino                                  |
| Localidade de Origem:                                                              |                | destino.                                 |
| Endereço da Unidade Origem: Não há endereço                                        | 1.             |                                          |
| Dados do Destino                                                                   |                | Localiza utilizando a forramonta "luna"  |
| Unidade de Destino: 11001201 Selecione uma unidade ou digite seu o código ao lado. | ▼ �            | Localize utilizatiuo a terramenta Tupa   |
| Localidade de Destino:                                                             | Buscar Unidade | digitando nor extenso o nome do setor    |
| Endereço da Unidade Destino: Não há endereço                                       |                | digitariao por exteriso o nome do setoi. |
| Dados Gerais da Movimentação                                                       |                |                                          |
| Ano da Movimentação: 🖈 2019                                                        |                | Digitar alguma observação sobre este     |
| Data de Saída: 🖈 27/03/2019                                                        |                | Digital alguilla Observação Sobre este   |
| Transferência provisória apenas para efeito de tutorial.                           |                | hem                                      |
| Observações:                                                                       |                | ~~~~~~~~~~~~~~~~~~~~~~~~~~~~~~~~~~~~~~   |
|                                                                                    |                |                                          |
| Cancelar Continuar >><br>* Campos de preenchimento obrigatório.                    |                | Por fim, cliquei em "Continuar".         |
|                                                                                    | P              |                                          |
| LISTA DE UNIDADES                                                                  |                |                                          |
| BUSCAR UNIDADE                                                                     |                |                                          |
| Nome: infraestrutura                                                               | Localize utili | zando a ferramenta "lupa"                |
| Buscar                                                                             | digitando nov  | r ovtonco o nomo do cotor o              |
|                                                                                    | uigitanuo poi  |                                          |
| Selecionar Unidade                                                                 | Clique na seta | a verde.                                 |
| Unidades Encontradas                                                               |                |                                          |
| Código Nome                                                                        | Não utilizar s | iglas ou abreviações.                    |
| 11001201 COORDENAÇÃO DE INFRAESTRUTURA/NTI                                         |                | •                                        |
| 110609 COORDENADORIA DE INFRAESTRUTURA DE PESQUISA/PROPESQI                        |                |                                          |
| 1100160602 DIVISAO DE MANUTENÇÃO DE INFRAESTRUTURA/PREUNI                          |                | Dróvimo                                  |
|                                                                                    |                |                                          |
|                                                                                    |                | Slide.                                   |
| Fechar X                                                                           |                |                                          |

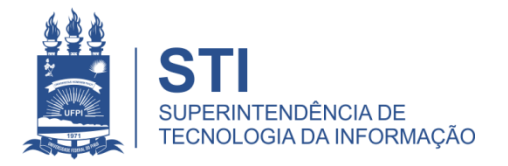

# SAÍDA de Bens via SIPAC (exemplo)

| Portal Administrativo > Enviar Bens                                                                                                    |         |                  |
|----------------------------------------------------------------------------------------------------|---------|------------------|
| Para prosseguir com a operação, consulte os bens, após isso, selecione os bens e clique em Adicionar Be                                                                                                    | 1.      | Confira o bem se |
| 🔍: Buscar Unidade                                                                                                    |         | corresponde ao   |
| CONSULTAR BENS                                                                                                    |         | hem que quer     |
| Informações Relativas ao Bem                                                                                                    |         | benn que quer    |
| Período de Tombamento:       01/03/2019       1 a 31/03/2019       1 Informar o nº do tombamento e clique         ✓ Tombamento:       242192       2       2         Faixa de Tombamento:       0       ?       em "consultar" | 2.      | Clique em        |
| Estado do Bemi                                                                                                    |         | "Adicionar Bem". |
|                                                                                                    |         |                  |
| LISTA DOS BENS                                                                                                    | 3.      | Após conferir,   |
| Unidade: SUPERINTENDÊNCIA DE TECNOLOGIA DA INFORMAÇÃO (11.00.12)                                                                                                    |         | clique em        |
| Tombamento Denominação Termo Status Valor (R\$) Valor Acumulad                                                                                                    | o (R\$) | "Confirmor"      |
| Marcar Todos                                                                                                    |         | Confirmar        |
| Grupo de Material: 5235 EQUIPAMENTOS DE PROCESSAMENTOS DE DADOS                                                                                                    |         | para finalizar a |
| 0000242192 1. MONITOR DE VIDEO 23" 294/2018 EFETIVADO 759,5000 98                                                                                                    | 0,0000  | transferência    |
| Qtde. Bens: 1 Intal: 759,5000 Intal: 980                                                                                                    | ,0000   |                  |
| Valor Total no Período: R\$ 759,5000<br>Valor Total Acumulado no Período: R\$ 980,0000<br>Adicionar Bem                                                                                                    |         |                  |
| GUIA DE MOVIMENTAÇÃO                                                                                                    |         |                  |
| Unidade de Origem: SUPERINTENDÊNCIA DE TECNOLOGIA DA INFORMAÇÃO (11.00.12)<br>Unidade de Destino: COORDENAÇÃO DE INFRAESTRUTURA/NTI (11.00.12.01)                                                                              |         |                  |
| Tipo da Movimentação: TRANSFERÊNCIA Ano: 2019 Data de Saída: 27/03/2019                                                                                                    |         |                  |
| Bens Adicionados 5.                                                                                                    |         |                  |
| Tombamento enominalção                                                                                                    |         | Próximo          |
| Confirmar << Voltar Cancelar                                                                                                    |         | slide.           |

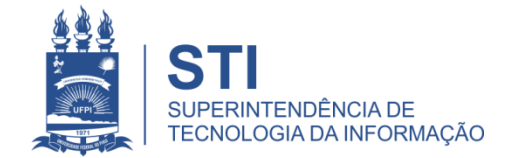

#### SAÍDA de Bens via SIPAC (exemplo)

| 🖳 - Vienalizar Histórico de                                                                                  | Bam                   |                           |
|----------------------------------------------------------------------------------------------------|-----------------------|---------------------------|
|                                                                                                    | 20                    |                           |
| Unidade de Origem: SUPERINTENDÊNCIA DE TECNOLOGIA DA L                                                       | NEORMAÇÃO             |                           |
| Responsável da Unidade de Origem:                                                                            | in okrisçeo           |                           |
| Unidade de Destino: COORDENAÇÃO DE INFRAESTRUTURA/NTI                                                        |                       |                           |
| Responsável da Unidade de Destino:                                                                           |                       |                           |
| Tipo da Movimentação: Transferência                                                                          |                       | Data de Saída: 27/03/2019 |
| BENS ADICIONADOS                                                                                             |                       |                           |
| Nº Tombamento Denominação                                                                                    | Tipo Aquisição        |                           |
| 0000242192 MONITOR DE VIDEO 23"                                                                              | Empenho               | 2                         |
| INFORMAÇÕES DA MOVIMENTAÇÃO                                                                                  |                       |                           |
| <b>Jsuário:</b><br>Data: 27/03/2019<br>Dbservações: Transferência provisória apenas para efeito de tutorial. |                       |                           |
| Documentos                                                                                                   |                       |                           |
|                                                                                                    | Resumo Contábil Termo |                           |

Imprima a Guia de Movimentação em 2 vias: uma para <u>setor</u> <u>de origem</u> e a outra para <u>setor de destino</u>.

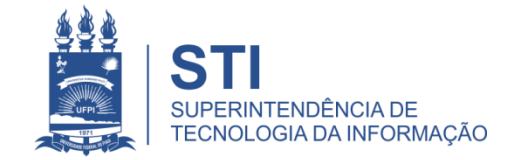

### GUIA DE MOVIMENTAÇÃO (exemplo)

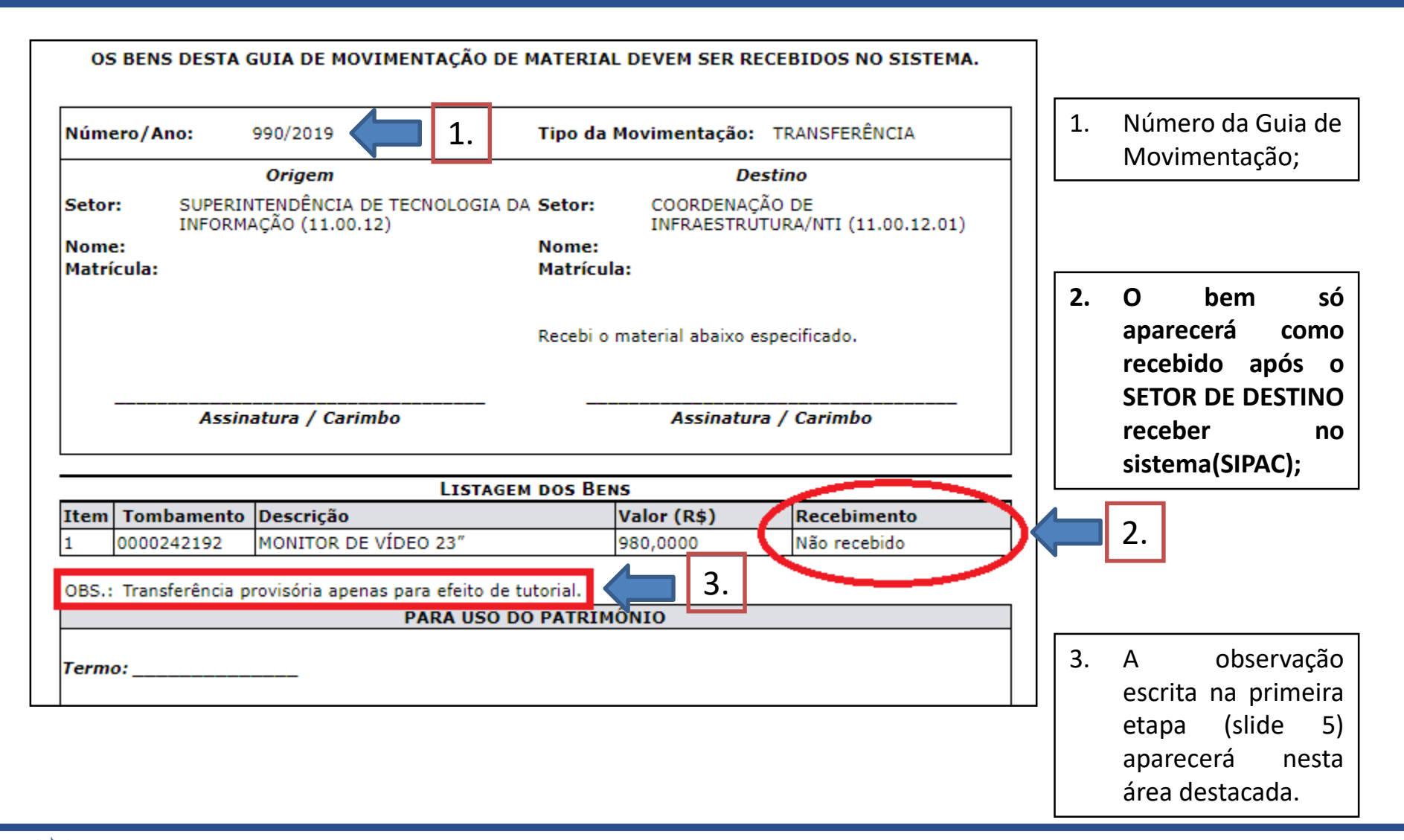

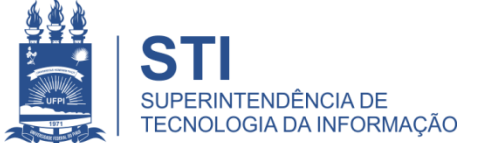

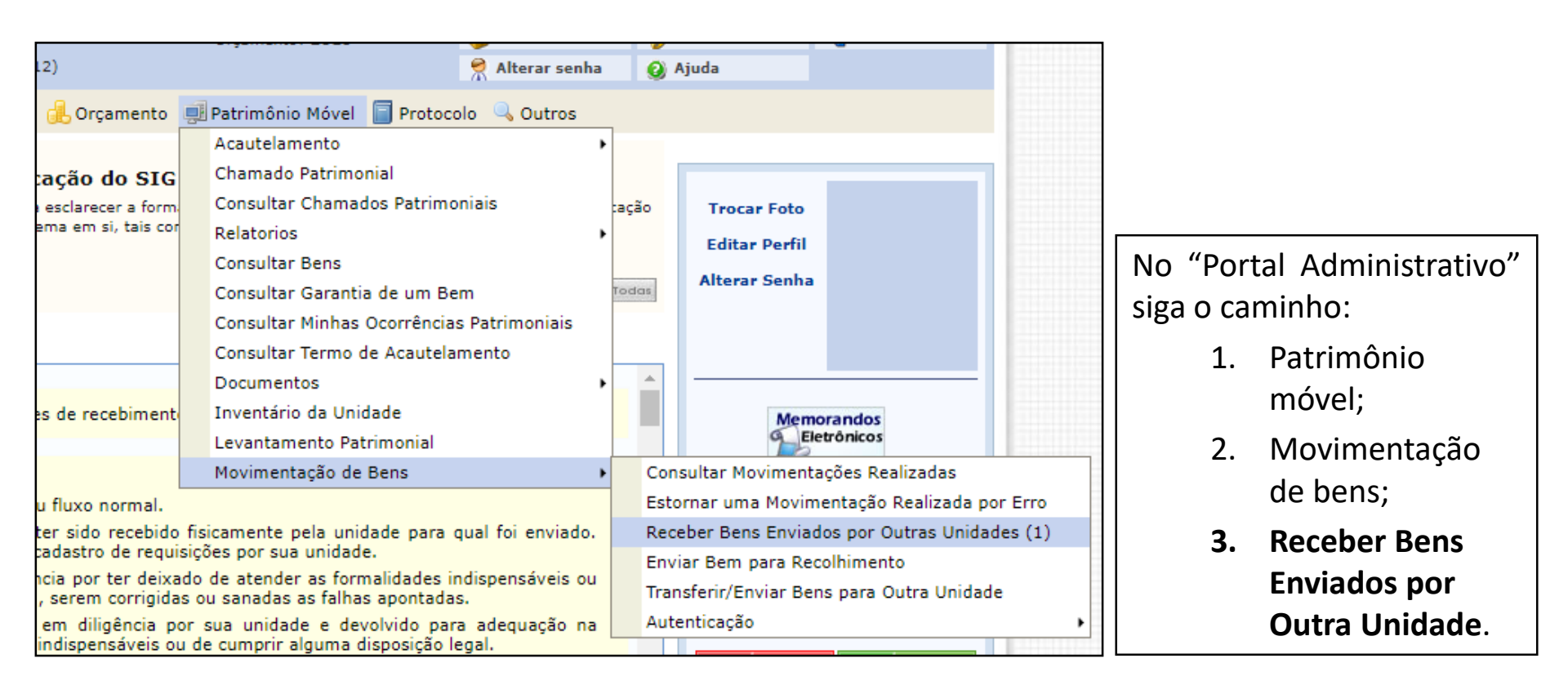

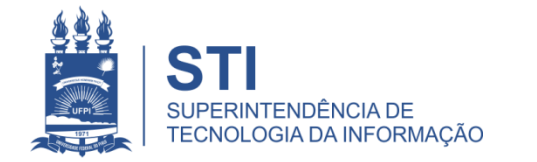

| Portal<br>É necessa | ADMINISTRAT                                          | inimo um bem para efetuar seu                          | recebimento.                                                                                                    |                      |                       |           | 1.<br>ber | Selecione<br>Is que se<br>ebidos | os<br>erão |
|---------------------|------------------------------------------------------|--------------------------------------------------------|----------------------------------------------------------------------------------------------------|----------------------|-----------------------|-----------|-----------|----------------------------------|------------|
|                     |                                                      |                                                        | RECEBIMENTO DE BENS                                                                                                    |                      |                       |           |           | cold05.                          |            |
|                     | Tombamento                                           | Denominação                                            | Origem                                                                                                    | Guia                 | Tipo                  |           |           |                                  |            |
| Todos               |                                                      |                                                        |                                                                                                    |                      |                       |           |           |                                  |            |
|                     | 0000242192                                           | MONITOR DE VÍDEO 23"                                   | STI (110012)                                                                                                    | 990/2019             | TRANS                 | SFERÊNCIA |           |                                  |            |
| 00                  |                                                      |                                                        |                                                                                                    |                      |                       |           |           |                                  |            |
|                     | 1.                                                   | 2.                                                     | Selecionar Bens Cancelar                                                                                                    |                      |                       |           | 2.        | Clique                           | em         |
|                     |                                                      |                                                        |                                                                                                    |                      |                       |           | "Se       | lecione Be                       | ns".       |
|                     |                                                      |                                                        |                                                                                                    |                      |                       |           |           |                                  |            |
| PORTAL              | ADMINISTRATI                                         | /o > Receber Bens                                      |                                                                                                    |                      |                       |           |           |                                  |            |
| Após conf           | firmar os bens estar                                 | ão sob responsabilidade da unida                       | de de destino.                                                                                                    |                      |                       |           |           |                                  |            |
|                     |                                                      |                                                        | BENS RECEBIDOS                                                                                                    |                      |                       |           | 3.        | Clique                           | em         |
| Tombament           | to Denominação                                       |                                                        | Especificação                                                                                                    | Unidade de<br>Origem | Unidade de<br>Destino | Guia      | "Co       | onfirmar".                       | 0          |
| 0000242192          | 2 MONITOR DE VÍ<br>Observações:<br>para efeito de tu | DEO 23"<br>Transferência provisória apenas<br>Itorial. | MONITOR HP E232 23, Garantia de 36 meses, com as<br>seguintes especificaçõe<br>s ou superior: Conforme descrição do anexo I. | STI                  | CI/NTI                | 990/2019  |           |                                  |            |
|                     |                                                      | 3.                                                     | Confirmar << Voltar Cancelar                                                                                                 |                      |                       |           |           |                                  |            |

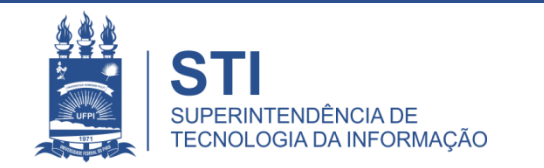

| PORTAL ADMINISTRATIVO > RECEBER BENS         i)       Operação realizada com sucesso!         Após confirmar os bens estarão sob responsabilidade da unid                                             | lade de destino.                        |                         | 1.                                                                                                    | 1. Ao clicar<br>em "Guia"<br>aparecerá a<br>ianela abaixo. |  |
|----------------------------------------------------------------------------------------------------|-----------------------------------------|-------------------------|----------------------------------------------------------------------------------------------------|------------------------------------------------------------|--|
| Tembamante Denominação                                                                                                    | BENS RECEBIDOS                          | acija Unidada da Origa  | m. Unidada da Dastino - Cuia                                                                                                  |                                                            |  |
| 0000242192 MONITOR DE VÍDEO 23"<br>Obranuraçãos: Transferência convisión apenar                                                                                                    | )                                       |                         |                                                                                                    |                                                            |  |
| observações. manaierencia provisoria apenas                                                                                                    | INFORMAÇÕES DA MOVIMENTAC               | ão.                     |                                                                                                    |                                                            |  |
| Usuário:<br>Data: 27/03/2019                                                                                                    |                                         |                         |                                                                                                    |                                                            |  |
| GUIA DE MOVIMENTA                                                                                                    | AÇÃO Nº 990/2019                        |                         |                                                                                                    | 1 .1. 1                                                    |  |
| Cód. Localidade de<br>Origem:<br>Unidade de Destino: COORDENAÇÃO DE INFRAESTRUTURA/NTI (11.00.12.01)<br>Cód. Localidade de<br>Destino:<br>Tipo da Mevimentação: TRANSEERÊNCIA<br>Termo de 871/2019 2. |                                         |                         | gerado pelo SIPAC quando um bem<br>enviado só será validado após<br>recebimento eletrônico via SIPA<br>pelo setor de destino. |                                                            |  |
| Data de Saída. 27/03/2019<br>Usuário do Envio:                                                                                                    |                                         |                         |                                                                                                    |                                                            |  |
| OBS.:                                                                                                    |                                         |                         |                                                                                                    |                                                            |  |
| Bens                                                                                                    |                                         |                         |                                                                                                    |                                                            |  |
| Tombamento Denominação                                                                                                    | Recebimento                             | Termo                   |                                                                                                    | vincin o quio de                                           |  |
| 0000242192 MONITOR DE VÍDEO 23"<br>Especificação: MONITOR HP E232 23, Garantia de<br>superior: Conforme descrição do anexo I.                                                                         | 871/<br>36 meses, com as seguintes espe | /2019<br>ecificações ou | movimentação at<br>recebimento <u>clique</u><br>destacada                                                                     | ualizada após<br>e na imagem                               |  |

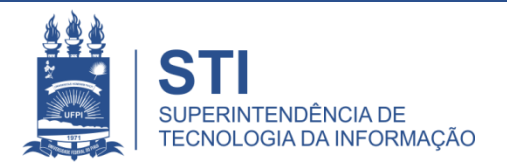

| Número/An           | <b>o:</b> 9 | 90/2019                                     | Tipo da Mov          | imentação:                | TRANSFERÊNCIA                 |
|---------------------|-------------|---------------------------------------------|----------------------|---------------------------|-------------------------------|
|                     |             | Origem                                      |                      | Des                       | tino                          |
| Setor:              | SUPERINT    | ENDÊNCIA DE TECNOLOGIA DA<br>ÇÃO (11.00.12) | Setor:               | COORDENAÇÂ<br>INFRAESTRUT | O DE<br>URA/NTI (11.00.12.01) |
| Nome:<br>Matrícula: |             |                                             | Nome:<br>Matrícula:  |                           |                               |
|                     |             |                                             | Recebi o mate        | erial abaixo es           | pecificado.                   |
|                     | Assina      | tura / Carimbo                              |                      | Assinatura                | / Carimbo                     |
|                     |             |                                             |                      |                           |                               |
|                     |             | LISTAGEM                                    | DOS BENS             | _                         |                               |
| Item Tomb           | amento I    | LISTAGEM<br>Descrição                       | DOS BENS<br>Valor (R | \$) Rece                  | bimento                       |

Na área "Recebimento", na Guia de Movimentação, aparecerá a <u>data e o nome</u> do usuário que recebeu.

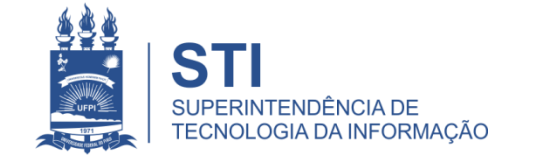

#### Informações importantes:

- Setor de Manutenção da STI apenas receberá os equipamentos que foram • transferidos via SIPAC previamente, com isso, solicitaremos no momento do ato da entrega os seguintes documentos:
  - Duas (02) vias da Guia de Movimentação assinadas pelo Chefe do Setor de Origem;
  - Formulário de Solicitação de Manutenção previamente preenchido, para controle da STI. (http://ufpi.br/solicitacao-de-manutencao-de-equipamentos)

| Portal Adminis                                          |                                                                       | O DE PATRIMÔNIO, ADM<br>CONTRIMÔNIO, ADM<br>CONTRATOS<br>DO EM 27/03/2019 13:49          | UNISTRAÇÃO E                                                                             |                                       |   | N° CHAMADO           ŞOLICITAÇÃO DE MANUTENÇÃO DE EQUIPAMENTO           ( ) CPU ( ) Notebook ( ) DataShow ( ) Impressora ( ) Monitor (           ( ) YP AVERMONIO           SETOR           SENDELINE                                                                                                    |
|---------------------------------------------------------|-----------------------------------------------------------------------|------------------------------------------------------------------------------------------|------------------------------------------------------------------------------------------|---------------------------------------|---|----------------------------------------------------------------------------------------------------|
| Número/Ano:<br>Setor: SUI<br>INF<br>Nome:<br>Matrícula: | 990/2019<br>Origem<br>PERINTENDÊNCIA DE TECNOL<br>"ORMAÇÃO (11.00.12) | Tipo da Movi<br>Tipo da Movi<br>OGIA DA Setor: C<br>Nome:<br>Matrícula:<br>Recebi o mate | mentação: TRAN:<br>Destino<br>DORDENAÇÃO DE<br>NFRAESTRUTURA/N<br>rial abaixo especifici | SFERÊNCIA<br>TI (11.00.12.01)<br>ado. |   | SOLICITANE     RAMAL       Descrição de Problema:     ()NÃO LIGA ()YERUS ()FONTE QUEDIADA ()SEM VÍDEO ()LENTO ()SEM VIDEO ()LENTO ()SEM VIDERNET       ()FORMATILA (STALAR WINDOWS)     ()FORMATILA (DISTALAR WINDOWS)       ()FORMATILA (DISTALAR WINDOWS)     ()FORMATILA (DISTALAR WINDOWS)       ()FORMATILA (DISTALAR WINDOWS)     ()FORMATILA (DISTALAR WINDOWS)       ()FORMATILA (DISTALAR WINDOWS)     ()FORMATILA (DISTALAR WINDOWS)       ()FORMATILA (DISTALAR WINDOWS)     ()FORMATILA (DISTALAR WINDOWS)       ()FORMATILA (DISTALAR WINDOWS)     ()FORMATILA (DISTALAR WINDOWS)       ()FORMATILA (DISTALAR WINDOWS)     ()FORMATILA (DISTALAR WINDOWS)       ()FORMATILA (DISTALAR WINDOWS)     ()FORMATILA (DISTALAR WINDOWS)       ()FORMATILA (DISTALAR WINDOWS)     ()FORMATILA (DISTALAR WINDOWS)       ()FORMATILA (DISTALAR WINDOWS)     ()FORMATILA (DISTALAR WINDOWS)       ()FORMATILA (DISTALAR WINDOWS)     ()FORMATILA (DISTALAR WINDOWS)       ()FORMATILA (DISTALAR WINDOWS)     ()FORMATILA (DISTALAR WINDOWS)       ()FORMATILA (DISTALAR WINDOWS)     ()FORMATILA (DISTALAR WINDOWS)       ()FORMATILA (DISTALAR (DISTALAR WINDOWS)     ()FORMATILA (DISTALAR WINDOWS)       ()FORMATILA (DISTALAR WINDOWS)     ()FORMATILA (DISTALAR WINDOWS)       ()FORMATILA (DISTALAR WINDOWS)     ()FORMATILA (DISTALAR WINDOWS)       ()FORMATILA (DISTALAR WINDOWS)     ()FORMATILAR (DISTALAR WINDOWS)       ()FORMATILAR (DISTALAR WINDOWS)     ()FORMATILA |
|                                                         | Assinatura / Carimbo                                                  |                                                                                          | Assinatura / Car                                                                         | imbo                                  |   | *Salvar arquivos que o usuário considera <u>INDISPENSAVEIS</u> para a realização de suas<br>OBS: O NT NÃO SE RESPONSABILIZA FOR ARQUIVOS QUE NÃO FORMA DES<br>O NT RESSALTA QUE A RESPONSABILIDADE DE PAZER BACKUP É O USUÁ                                                                                                    |
| Item Tombame                                            | ento Descrição                                                        | ISTAGEM DOS BENS<br>Valor (R\$                                                           | ) Recebimen                                                                              | ito                                   |   | NÃO FAZEMOS BACKUP DE FOTOS VIDEOS E MUSICAS!                                                                                                    |
| 1 000024219                                             | 92 MONITOR DE VÍDEO 23                                                | 980,0000                                                                                 | 27/03/2019                                                                               | ( )                                   |   | Data://ASSINATURA DO RESPONS                                                                                                    |
|                                                         | PARA                                                                  | USO DO PATRIMÔNIO                                                                        | )                                                                                        |                                       |   |                                                                                                    |
| Termo:                                                  |                                                                       | Assinatura                                                                               |                                                                                          |                                       |   | ( ) CPU ( ) Notebook ( ) DataShew ( ) Inspisora ( ) Monitor (<br>N PATEIMONIO SETOR SOLUCITANTE RAMAL SATURDAY ( ) Inspisora ( ) Monitor ( )<br>SOLICITANTE RAMAL SATURDAY ( ) Inspisora ( ) Monitor ( )<br>DATA DE ENTRADA:                                                                                                    |
| L                                                       |                                                                       |                                                                                          |                                                                                          | Usuário:<br>Data: 27/03/20            | 9 | Kecebido por: DATA DE SAIDA:<br>OBS:A STI NÃO SE RESPONSABILIZA POR ARQUIVOS QUE NÃO FORAM DESC<br>A STI RESSALTA QUE A RESPONSABILIDADE DE FAZER BACKUP É DO USUÁN<br>MÁS CIENTRO DE DEVINE DE CENTRO LUNCADO DE FAZER BACKUP É DO USUÁN                                                                                                    |

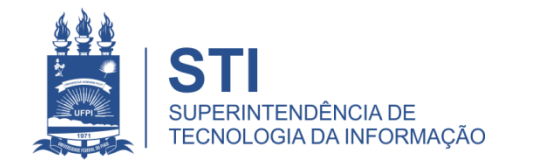

WWW.UFPI.BR/STI

#### Informações importantes:

 Para acesso ao catálogo dos serviços STI segue link: ufpi.br/catalogo-de-servicos-sti.

 Para mais informações sobre Movimentação de Bens Patrimoniais ligar para a Divisão de Patrimônio 3215-5588.

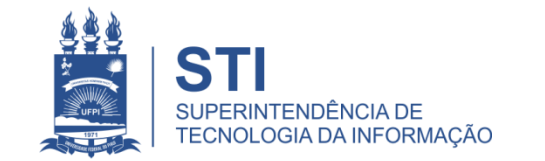

#### **OBRIGADO!**

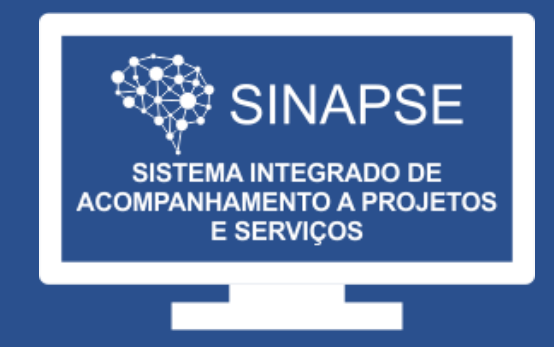

#### WWW.SINAPSE.UFPI.BR